# RQI for NRP Ready Essentials OR Advanced Endorsement

## Instructors:

Courses will need to be created on the NRP Learning platform so that learners can search and register for the class. The instructions below are intended to guide instructors on the process or creating and then finalizing events.

Home

Users

Curriculums

Reports

Events

Туре

ESSENTIALS
 ADVANCED

ESSENTIALS & ADVANCED

ESSENTIALS PREP
 ADVANCED ENDORSEMENT

Settings

- 1. Navigate to the NRP LP site to create your course <u>www.nrplearningplatform.com</u>
- 2. Click on the Events tab at the top of the page
- 3. Click on Add New Event
- 4. Name the Event using the following naming convention:

#### IU Health + facility location + course type

Example: IU Health Ball Advanced Endorsement

- 5. Choose the type of ILT you will be offering.
  - a. Choose the Essentials Prep for the RQI NRP Ready Essentials
  - b. Choose the <u>Advanced Endorsement</u> for the advanced endorsement course

- 6. Select "My organization" Indiana University Health for Event Visibility, enter your contact details and then click Save & Next
  - a. The first time you will have to "type to search" for Indiana University Health

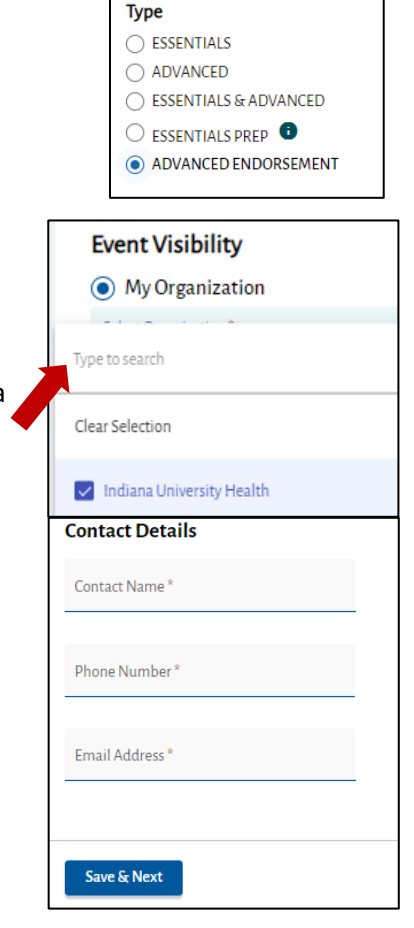

| 7. | Choose the minimum and maximum Number of Registrants for the |
|----|--------------------------------------------------------------|
|    | course                                                       |

- a. You must have at least 1 as the minimum
- b. The AAP recommends a 1:4 instructor to student ratio
- 8. Select BOTH "Self Register" and "Admin" for registration access
- 9. You can choose to close the registration before the course date if you like

|                          |                        |                             |                                           | Schedule                          |                      |                  |
|--------------------------|------------------------|-----------------------------|-------------------------------------------|-----------------------------------|----------------------|------------------|
| Fill out the location de | Event Date * 6/14/2022 |                             |                                           |                                   |                      |                  |
| Fill out the schedule d  | late and time          |                             |                                           |                                   |                      |                  |
|                          |                        |                             |                                           | Start Time*<br>10:00 AM           | End Time<br>12:00 P/ | M ()             |
| Add instructors          | Basic Details          | Registration                | Location and Schedule                     | Instructor Details                | Additional Details   | Review and Confi |
|                          | Instructo              | r Details                   |                                           |                                   | A                    | dd Instructor    |
|                          | AAP rec                | ommended ratios for Instruc | tor to Student is 1:4 and Instructor Ment | or to Instructor Candidate is 1:1 |                      |                  |

- 13. Add any additional details/notes to students and instructorsa. If you have no instructions type NA
- 14. Review and Publish the event

10.

11.

12.

a. Class size cannot be edited once published. Review carefully

**Publish Event** 

| Number of Registrants                             |  |  |  |  |
|---------------------------------------------------|--|--|--|--|
| Minimum *<br>1                                    |  |  |  |  |
|                                                   |  |  |  |  |
| Maximum *<br>10                                   |  |  |  |  |
| Registration Access                               |  |  |  |  |
| Self Register                                     |  |  |  |  |
| ✓ Admin                                           |  |  |  |  |
| <b>Close Self Registration</b>                    |  |  |  |  |
| <ul> <li>Never Close</li> <li>Close By</li> </ul> |  |  |  |  |

| Additional Details        |    |  |  |  |
|---------------------------|----|--|--|--|
|                           |    |  |  |  |
| Instruction to Students * |    |  |  |  |
| notes                     |    |  |  |  |
|                           |    |  |  |  |
| 1405 character limit      | 11 |  |  |  |
| 1455 character mile       |    |  |  |  |
|                           |    |  |  |  |
| Message to Instructors *  |    |  |  |  |
| notes                     |    |  |  |  |
|                           |    |  |  |  |
| 1495 character limit      | 11 |  |  |  |
|                           |    |  |  |  |
|                           |    |  |  |  |

## FAQs

### Can I add students to the roster?

YES. Learners will be self registering. But, instructors can pull students into a created course. Learners MUST have at least launched the Ready Essentials or Advanced Endorsement Course. The NRP LP will not allow instructors to pull a student into an event they have not at least launched from their assignment in eLMS

#### Can I remove students from the roster?

Yes. Check the box next to the students name on the roster and click Delete Student

#### How can I tell if students have completed their course pre-requisites?

There is a column on the roster that will indicate if the student has completed all prework for the course

| ~ | Student Name  | Email Address       | Provider Curriculum  | Job Title | Partı Status | Status     |
|---|---------------|---------------------|----------------------|-----------|--------------|------------|
| ~ | Kristen Olsen | kolsen@iuhealth.org | Advanced Endorsement | N/A       | N/A          | Registered |

### Can I complete a course if all of the students haven't completed their pre-work?

*Yes.* That student will not be completed until such time as they complete the prework.